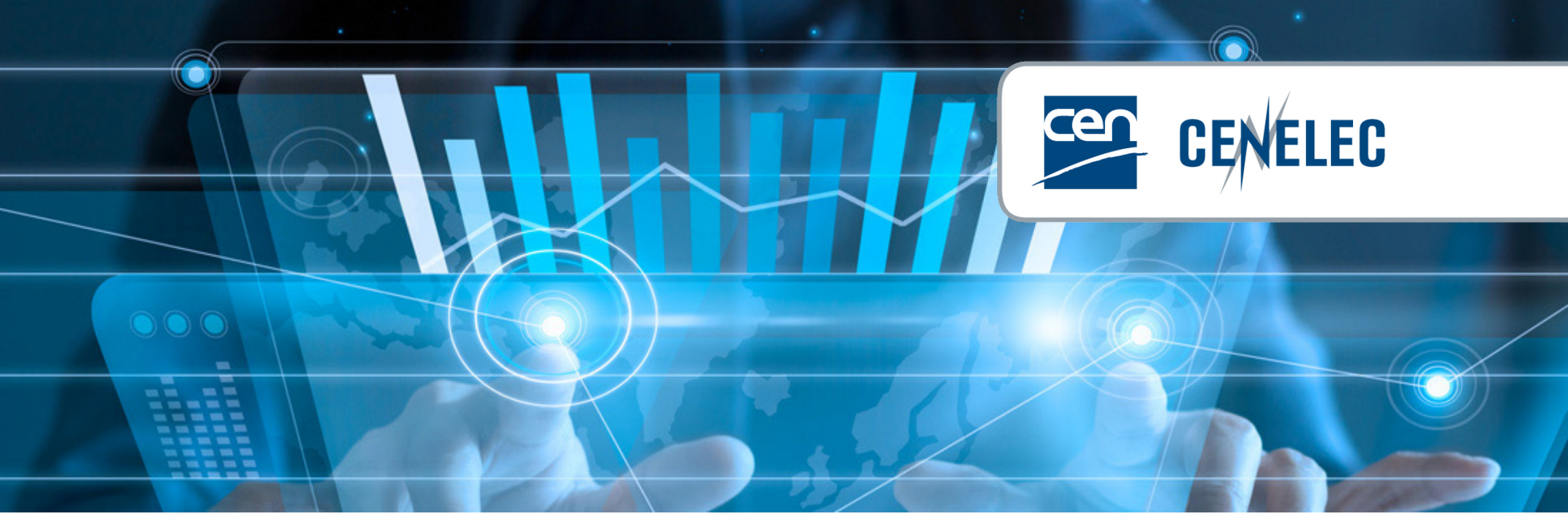

**European Standardization Organizations** 

## OSD CEN Member commenting training

### 2025-03-27 – OSD project team

### **OSD** speakers

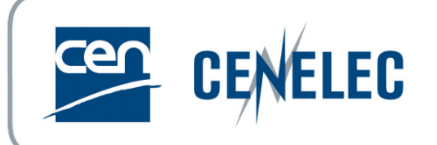

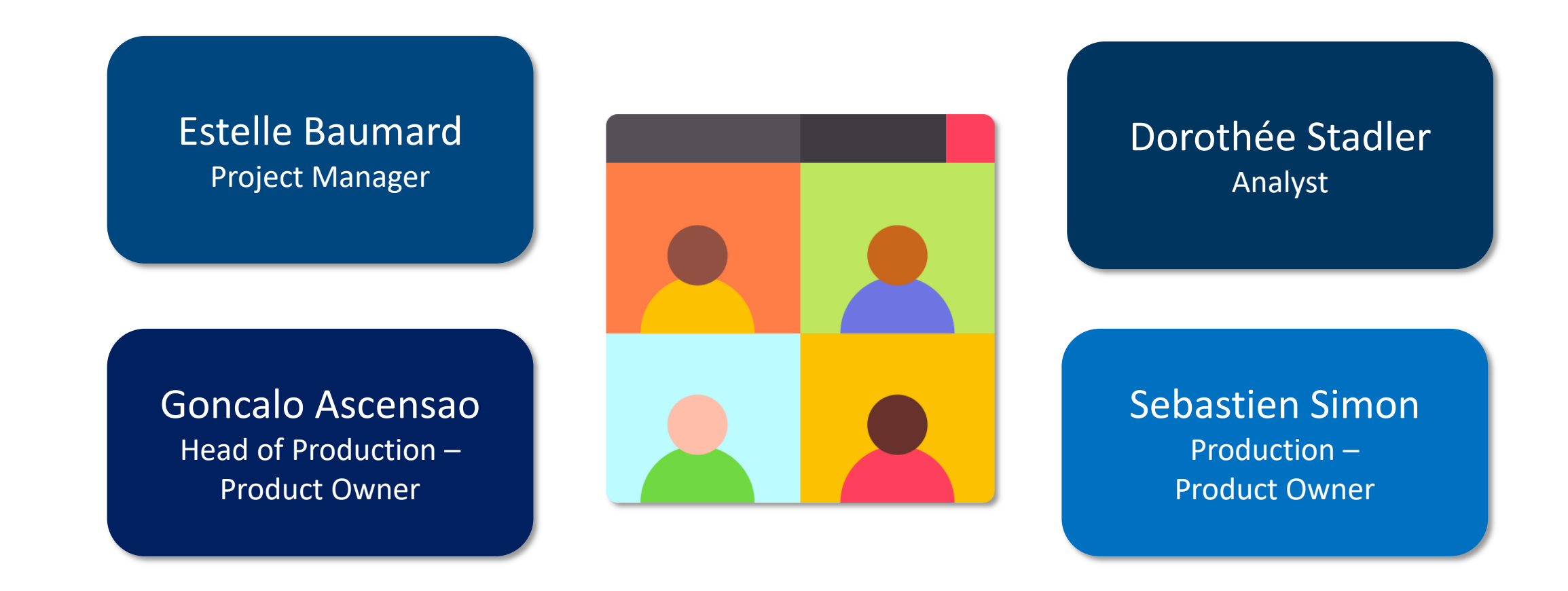

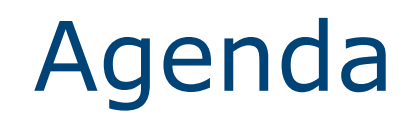

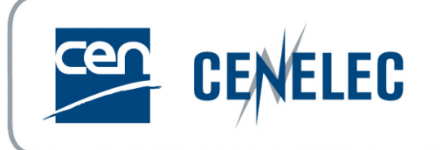

- ► What is Member commenting in OSD ?
- ► How to use the module ? 2 options
- ► Focus on accesses Who can do what ?
- Next steps and support

# Single source of truth...

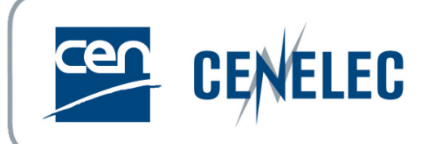

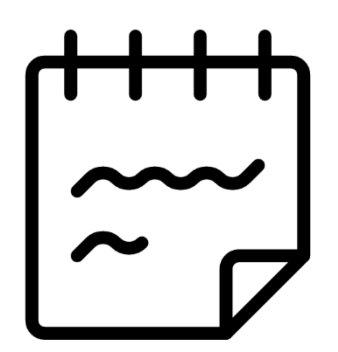

### **Collaborative authoring**

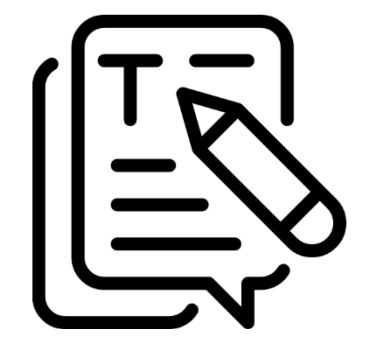

Comment resolution & consensus building

### OSD

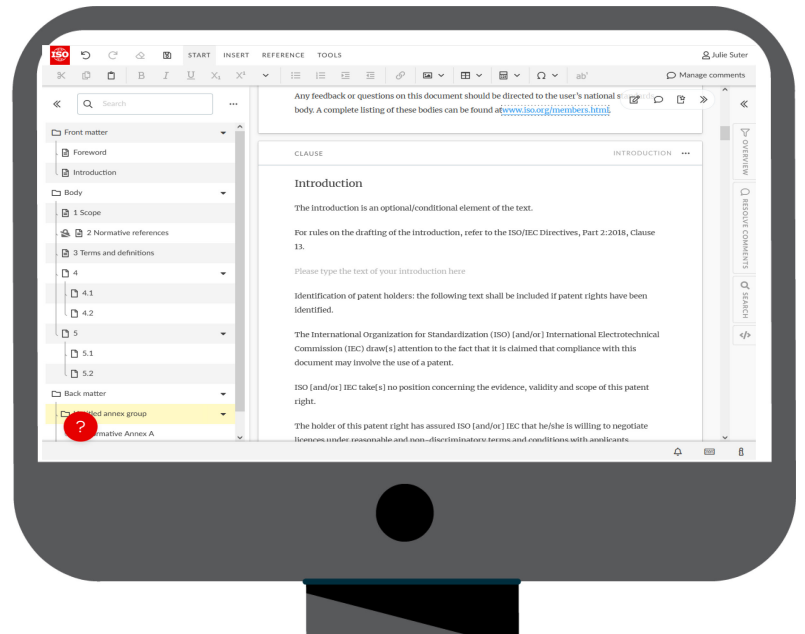

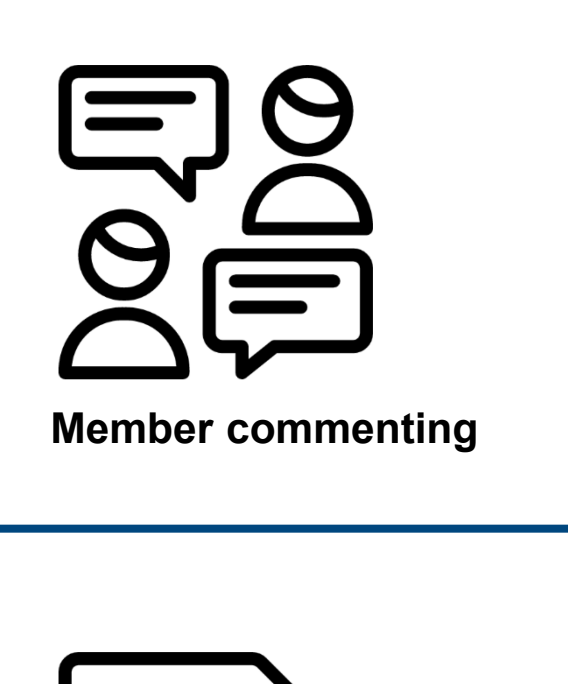

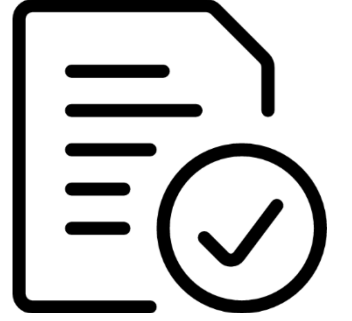

**CCMC** internal editing

# What is Member commenting in OSD ?

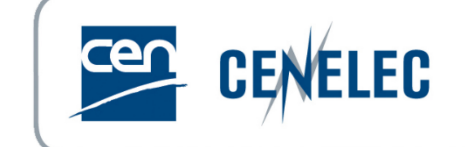

- OSD tool module used by National Mirror committees to provide their official national comments during Enquiry and Formal Vote
- Scope of today session = Enquiry for projects drafted in OSD

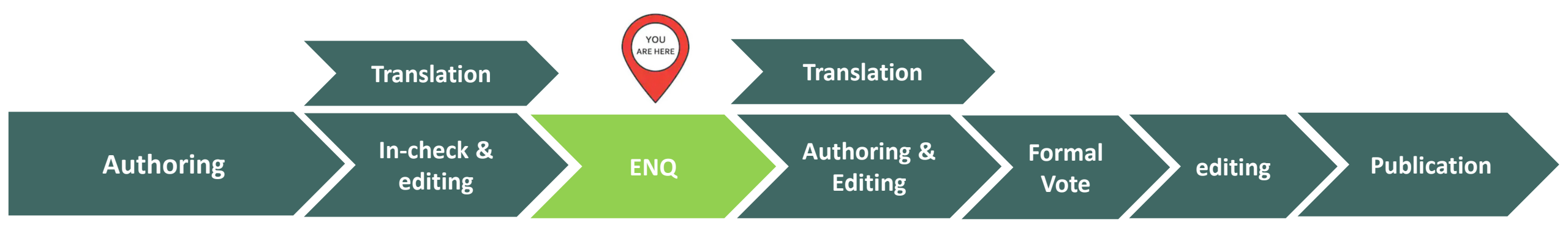

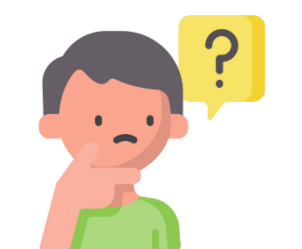

# Member commenting: you have options!

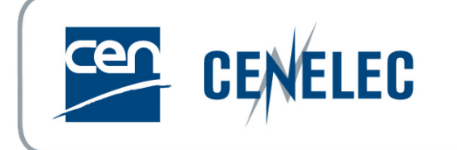

Two options to provide comments to a CEN Enquiry ballot:

> Option A - Use OSD to gather comments from National Committees

**I** Requires NMCs to be registered in the CEN GD and mapped to the corresponding CEN committee

> Option B - Gather national comments outside OSD and import/ enter manually in OSD

*Note: On a single ballot, an NSB does not have to choose a specific option but can combine option A and B as best meets their needs.* 

# Process for determining national position and comments without OSD

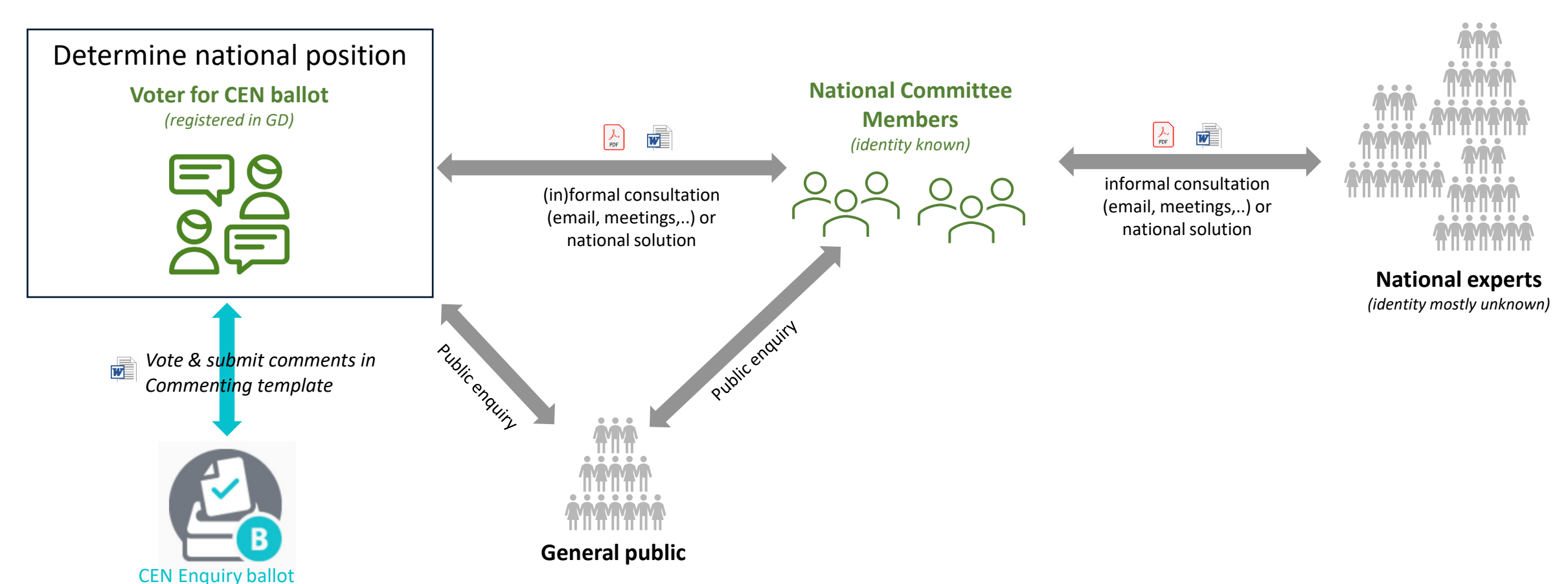

cen

CENELEC

© CEN-CENELEC 2025

# Process for determining national position and comments with OSD – Option A

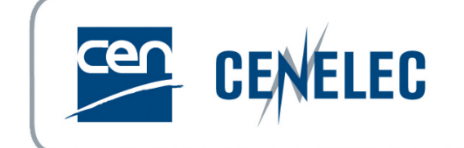

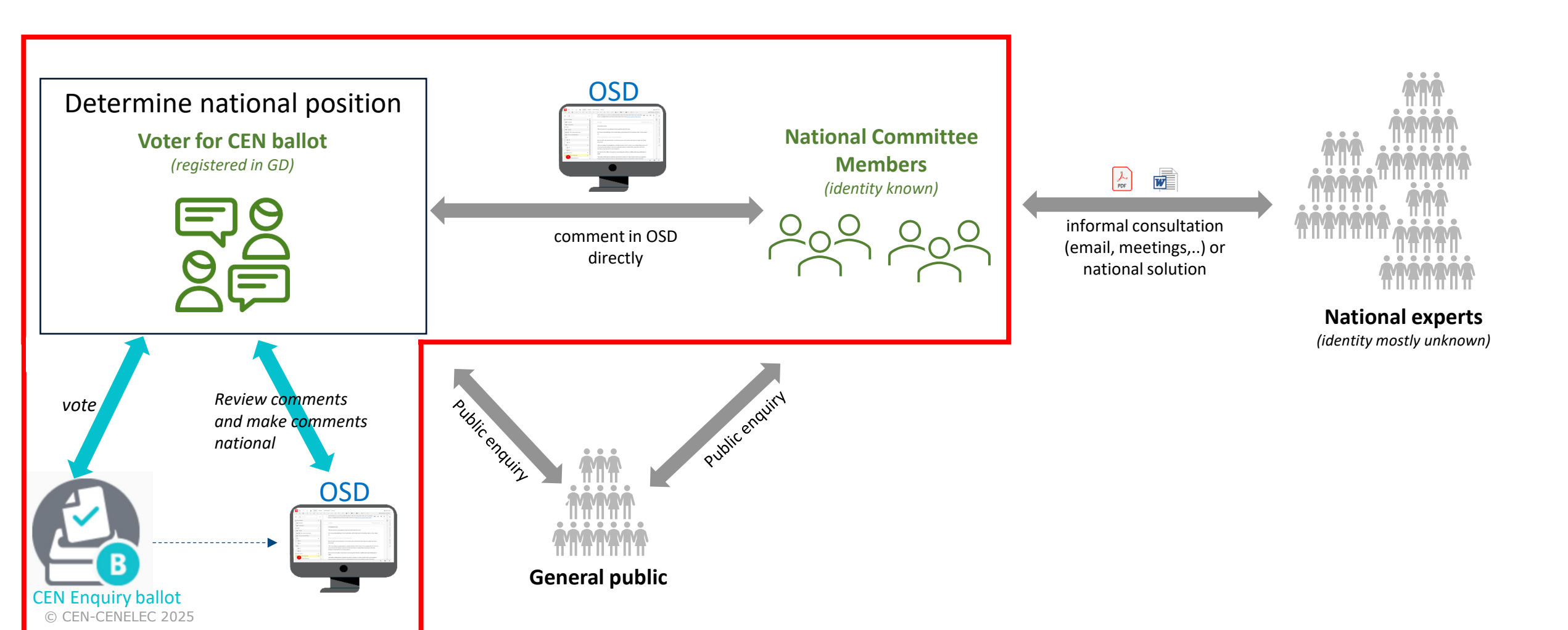

# Online document available for commenting

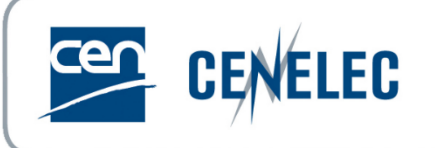

- ✓ Online document automatically attached to ballot
- ✓ Contributors are automatically provided access to the online document to comment and propose changes on the document

|                |                 | Participation          | Addience           |                  |
|----------------|-----------------|------------------------|--------------------|------------------|
|                |                 |                        |                    |                  |
| Reference: p   | rEN 12082-1     | L 💌                    |                    |                  |
| Committee:     | CEN/TC 256      | Type:                  | Enquiry (CEN Enq   | uiry Ballot)     |
| Status:        | Created         | Initial closin         | g date: 2025-01-10 |                  |
| Opening date   | 2024-10-10      | Closing date           | 2025-01-10         |                  |
| Title: Railway | applications -  | Axleboxes - Test proce | dures              |                  |
| French Title:  |                 | -                      |                    |                  |
| German Title:  |                 | -                      |                    |                  |
| Work Item Id   | :               | 79222                  |                    |                  |
| Work Item Nu   | umber:          | 00256A4G               |                    |                  |
| Procedure Ite  | ration:         | 1                      |                    |                  |
| Secretariat:   |                 | Germany (DIN)          |                    |                  |
| Vienna Agree   | ment Status:    | None                   |                    |                  |
| Proposed imp   | lementation of  | lates:                 |                    |                  |
| Announcem      | ent period:     | 3                      |                    |                  |
| Publication    | period:         | 6                      |                    |                  |
| Withdrawal     | period:         | 6                      |                    |                  |
| Peference do   | cuments an      | d links 🗔              |                    |                  |
|                | cuments an      |                        |                    |                  |
| 🗐 00256A40     | 5_x_2024101     | 0 🖃 🤹 00256A4G         | _d_20241010 🖃      |                  |
| 💋 Access On    | line Documen    | t 🖃                    |                    |                  |
| Questions an   | d answers       |                        |                    |                  |
| lo. Question   | IS              |                        |                    | Possible Answers |
| 1 Do you a     | pprove this dra | ft as a European Stand | ard                | Yes              |

# **OSD Comment lifecycle**

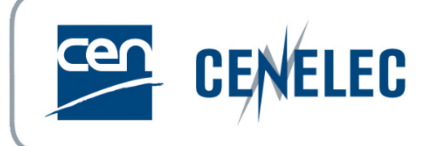

**CEN Enquiry ballot** 

All comments entered in the OSD will **first be national only** and **not visible to anyone** outside of the NSB.

This enables NSBs to manage their comments before **submitting them as official national position** comments.

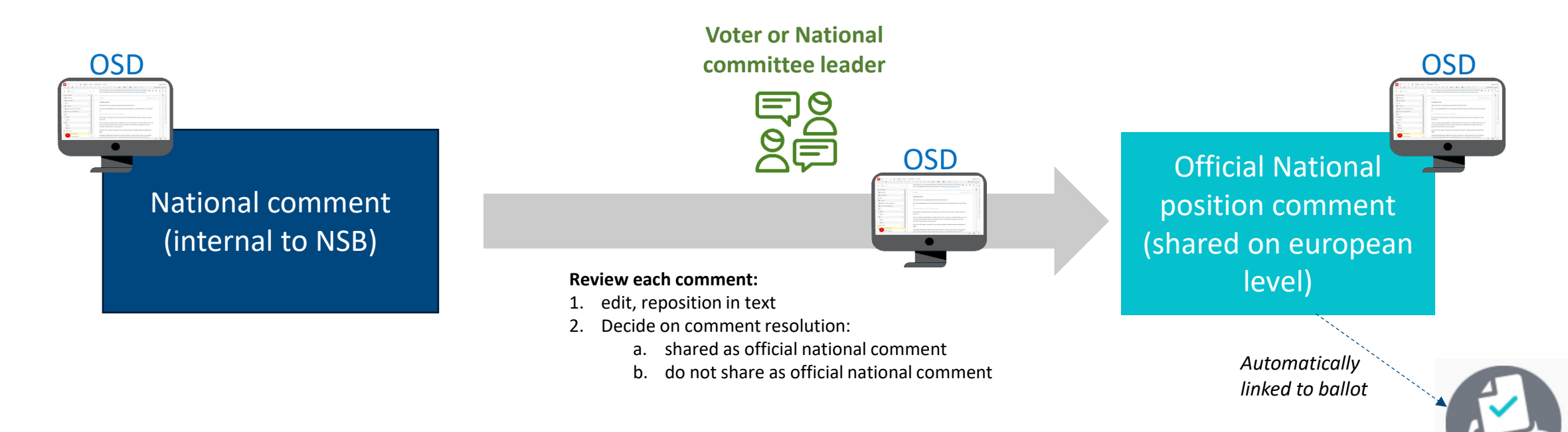

### Pause commenting

 In case you would like to ensure enough time for reviewing and making comments national before the ballot closes, you can, at any time, pause the commenting.

 This will make it impossible for National Contributors to add any comments; however, Voters can still add comments and resolve them.

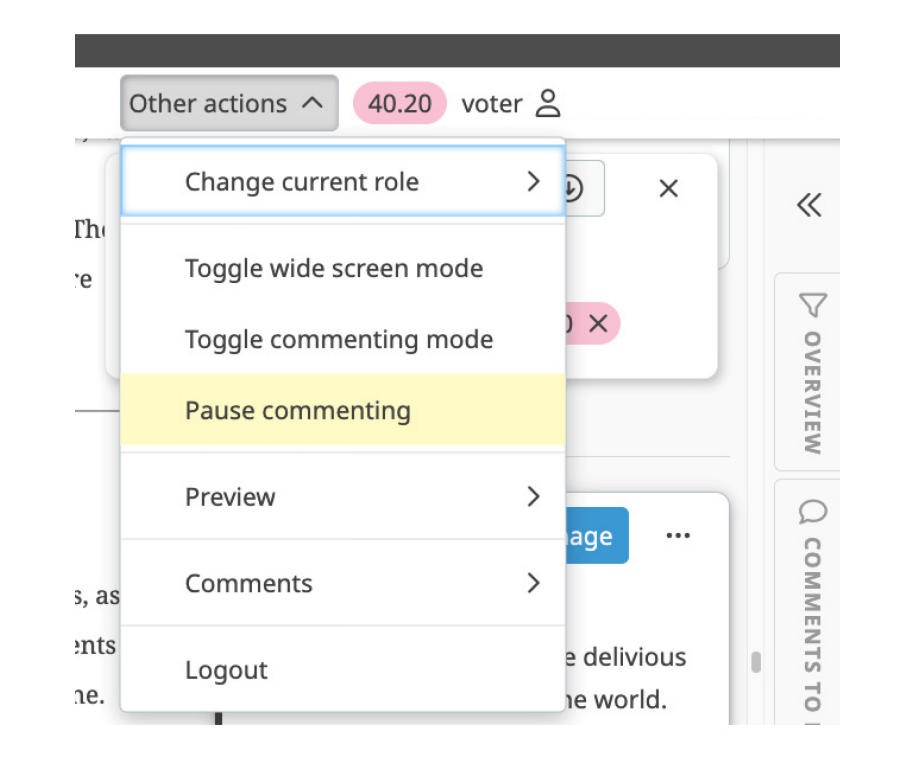

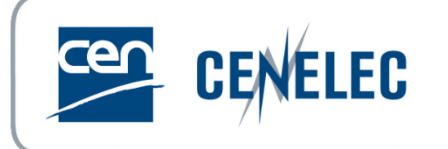

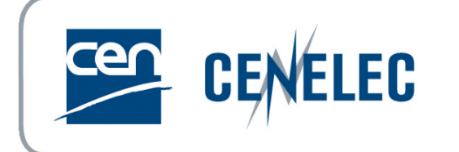

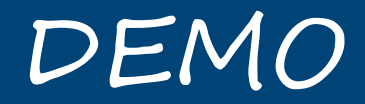

### Member commenting – OPTION A

© CEN-CENELEC 2025

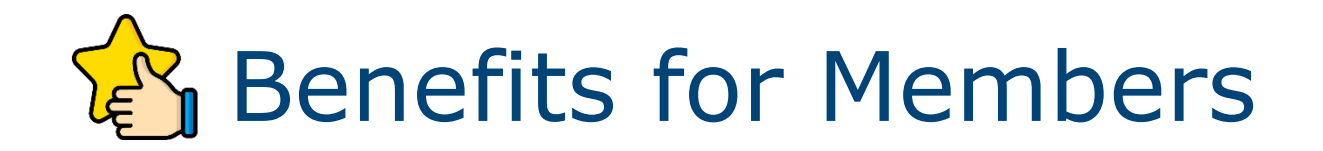

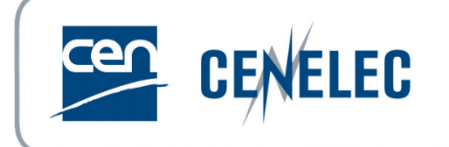

# Member commenting in the OSD can ease your national commenting processes when it comes to European Standards:

- ✓ Improve **commenting** for national experts
- ✓ Facilitate consensus building with improved consolidation and management of national comments by voters
- ✓ Simplify **submission** of national comments by voters

# Process for determining national position and comments with OSD – Option B

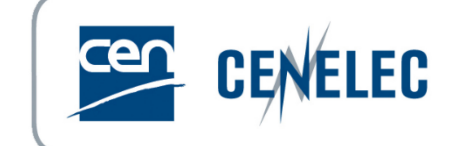

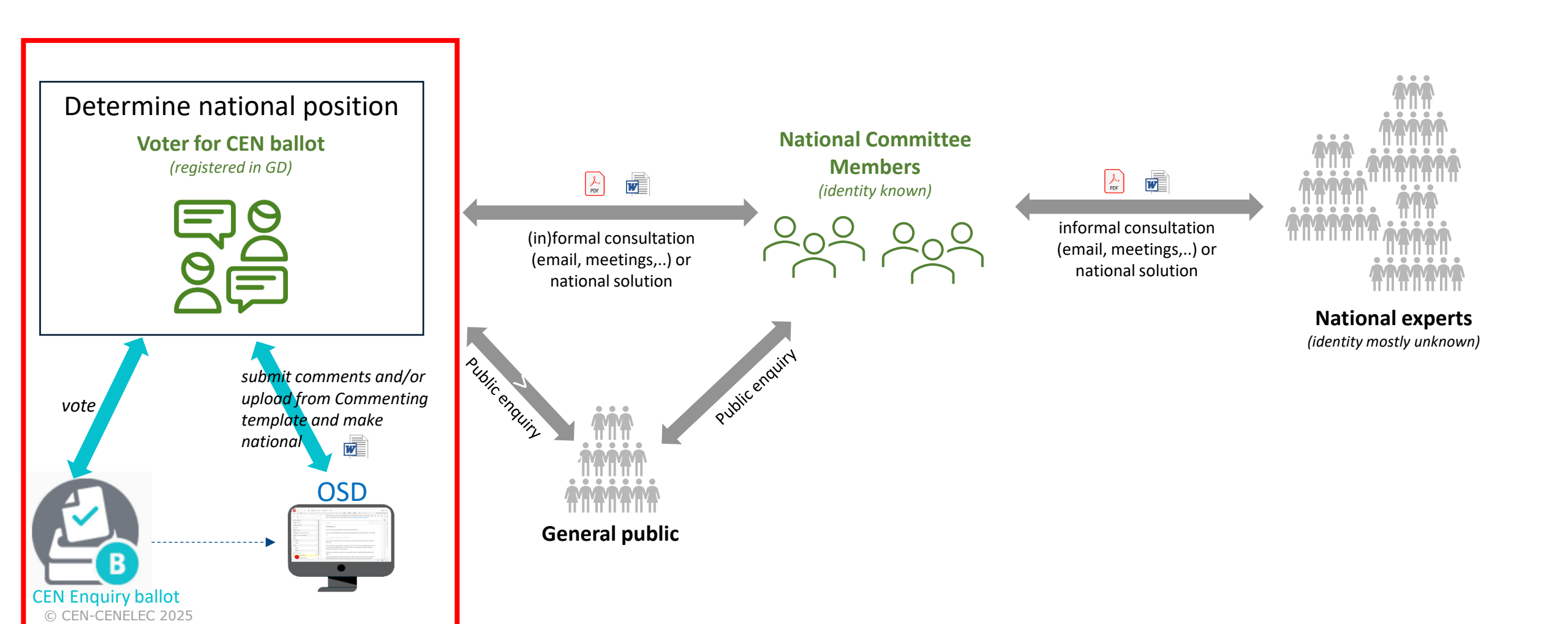

# How are comments imported? Case 1: "Proposed change" is empty

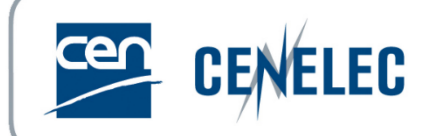

| MB/<br>NC <sup>1</sup> | Line<br>number<br>(e.g. 17) | Clause/<br>Subclause<br>(e.g. 3.1) | Paragraph/<br>Figure/<br>Table/<br>(e.g. Table 1) | Type of<br>comment <sup>2</sup> | Comments                                                                      | Proposed change | Observations of the secretariat |
|------------------------|-----------------------------|------------------------------------|---------------------------------------------------|---------------------------------|-------------------------------------------------------------------------------|-----------------|---------------------------------|
| SE                     |                             | 4.2                                |                                                   | Ed                              | Add that Swiss chocolates are delicious and considered the best in the world. |                 |                                 |

will import as username of person uploading; Making it national will then change it to Member acronym

CLAUSE 4.2 Parallel Editing

#### Switzerland

Switzerland is a mountainous country in Central Europe, home to numerous lakes and villages, as well as the high peaks of the Alps. The country's cities include medieval quarters and monuments such as the Zytglogge (bell tower) in the capital, Bern, and the wooden Chapel Bridge in Lucerne. <u>The</u> country is also renowned for its ski resorts and hiking trails. Key industries are banking and finance, and Swiss watches and chocolate are world-famous.

| 4.2 Switzerland                                                               |  |  |  |  |  |
|-------------------------------------------------------------------------------|--|--|--|--|--|
| You Wed, 2 13 🗸 Manage 🚥                                                      |  |  |  |  |  |
| $\bigcirc$ Editorial comment                                                  |  |  |  |  |  |
| Add that swiss chocolates are delivious and considered the best in the world. |  |  |  |  |  |
| S 40.20 Imported                                                              |  |  |  |  |  |
| ျား I suppo                                                                   |  |  |  |  |  |
| Type your reply                                                               |  |  |  |  |  |
|                                                                               |  |  |  |  |  |

- Imported as simple comment
- comment type mapped
- Linked to title of clause
  - Uploader should move the comment to the correct location to ease comprehension and resolution by the Secretariat

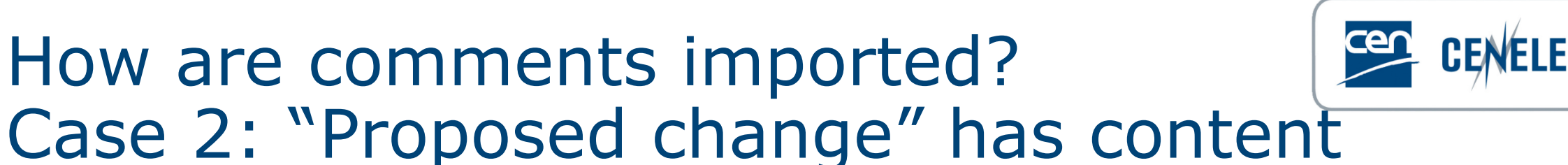

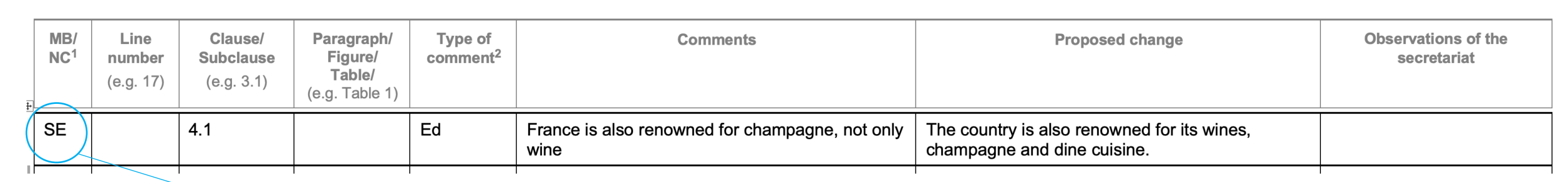

will import as username of person uploading; Making it national will then change it to Member acronym

CLAUSE 4.1 Parallel Editing

#### France

France, a Western European country, boasts medieval cities, alpine villages, and beaches. Paris, its capital, is famous for its fashion houses, classical art museums, including the Louvre, and monuments like the Eiffel Tower. The country is also renowned for its wines and fine cuisine. The cave paintings of Lascaux, the Roman theater in Lyon, and the immense Palace of Versailles are testaments to its rich history.

| 4.1 France                             |  |  |  |  |  |
|----------------------------------------|--|--|--|--|--|
| You Wed, 2 12 🗸 Manage 🚥               |  |  |  |  |  |
| igcap Editorial comment                |  |  |  |  |  |
| France is also renowned for champagne, |  |  |  |  |  |
| not only wine                          |  |  |  |  |  |
| Proposed Change:                       |  |  |  |  |  |
| The country is also renowned for its   |  |  |  |  |  |
| wines, champagne and dine cuisine.     |  |  |  |  |  |
| S 40.20 Imported                       |  |  |  |  |  |
| I suppo                                |  |  |  |  |  |

- Imported as simple comment
- comment type mapped
- Linked to title of clause
  - Proposed change shown in comment text
  - Uploader shall move the comment to the correct location and make it a proposed change

# Upload comments from file – upload result

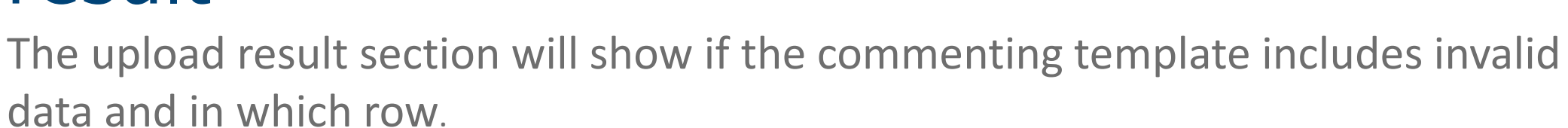

| Upload comments:                 | Choose a file Cancel                               |                            |                            |
|----------------------------------|----------------------------------------------------|----------------------------|----------------------------|
| Upload result:                   | Import valid rows                                  | pled if any row is invalid |                            |
| File Name                        | 00136517_SN_Comments_error.docx                    |                            |                            |
| Processed rows                   | 3                                                  |                            |                            |
| Rows in error                    | 1                                                  |                            |                            |
| Validation on rows:              | Invalid rows Valid rows                            |                            |                            |
| 🔺 Clause 🍦 Type 🌲 Com            | ment/motivation                                    | Proposed change \u00e1     | Errors                     |
| 3 8 editorial The fi             | Clause number/label does not exist in the document |                            |                            |
| Clause Type Com                  | ment/motivation                                    | Proposed change            | Errors                     |
| Showing 1 to 1 of 1 entries Show | 5 🔷 entries                                        |                            | First Previous 1 Next Last |

CENELEC

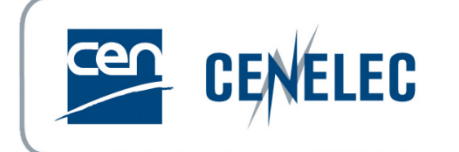

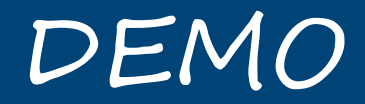

### Member commenting – OPTION B

# Who can add comments?

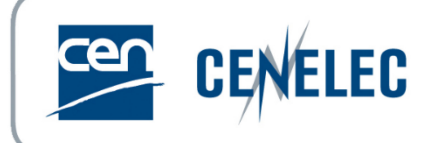

Rules remains the same as the Enquiry without OSD and all accesses are automatically created based on the Global Directory (GD)

| National expert comments – OSD National Contributor role                             | Official national comments – OSD Voter role                                                                                                    |
|--------------------------------------------------------------------------------------|----------------------------------------------------------------------------------------------------|
| NMC Roles mapped to CEN Committee:<br>National committee member<br>National Observer | GD Roles on Committee:<br>Voter (Enq)<br>Voter support team (Enq)<br>Centralized voter<br>CEN Commenter (Enq)<br>NMC Roles mapped to CEN Committee:<br>National Secretary<br>National Secretary Support team<br>National Chair |

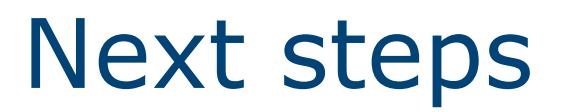

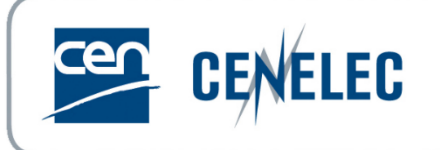

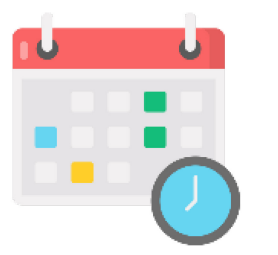

- Member Commenting module for Enquiry is available for all projects drafted in OSD
- 8 projects are expected between April and June 2024

|  | WI       | Reference   | Ballot start | Ballot end |
|--|----------|-------------|--------------|------------|
|  | 00128207 | prEN 18189  | 2025-05-15   | 2025-08-07 |
|  | 00175197 | prEN 16755  | 2025-04-24   | 2025-07-17 |
|  | 00182094 | prEN 378-5  | 2025-07-03   | 2025-09-25 |
|  | 00182095 | prEN 378-1  | 2025-07-03   | 2025-09-25 |
|  | 00182096 | prEN 378-3  | 2025-07-03   | 2025-09-25 |
|  | 00350039 | prEN 18177  | 2025-04-10   | 2025-07-03 |
|  | 00460023 | prEN 18179  | 2025-04-17   | 2025-07-10 |
|  | 00469004 | prEN 1800-3 | 2025-04-03   | 2025-06-26 |

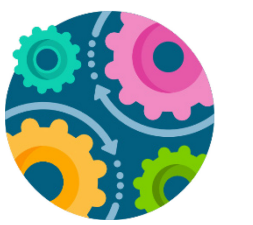

- OSD project team is working on implementing Member Commenting for Formal Vote – expected mid 2025
- No additional training will be needed

# Support needed ?

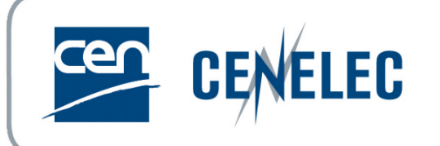

### ► On CEN Experts site – <u>Training & Materials</u>

- Recording and slides of the training session
- Permissions/ OSD GD rolesdocumentation
- $\circ$  Short video tutorials
  - Voter Load comment from file
  - Voter Make a comment national
  - Voter Pause commenting
  - National Contributor Enter a national comment
- ISO knowledge base <u>Member commenting :</u> <u>getting started</u>

### Contact <u>production@cencenelec.eu</u>

Mentioning "OSD Member commenting + WI number"

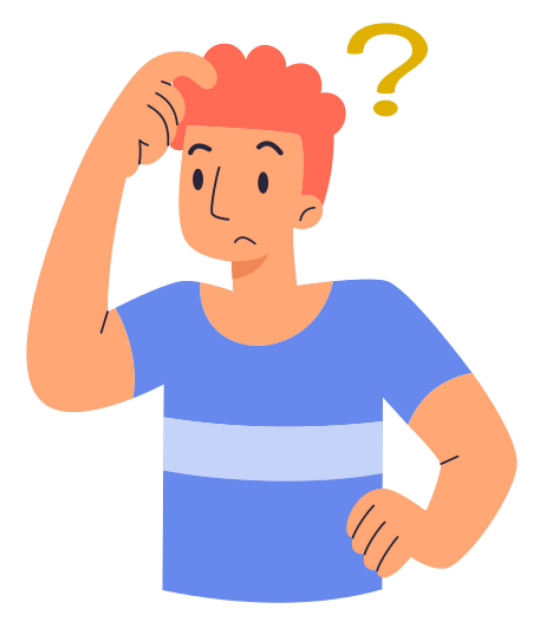

## How to know more about OSD ?

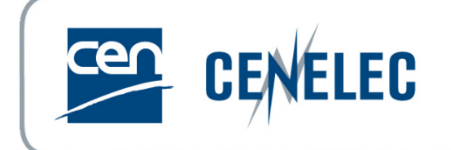

### All info are available on the <u>CEN OSD project</u> <u>Webpage on CEN Experts site</u>

- Monthly info session registration about OSD Authoring module (WG drafting stages)
- ► How to create a project in OSD
- Support contacts

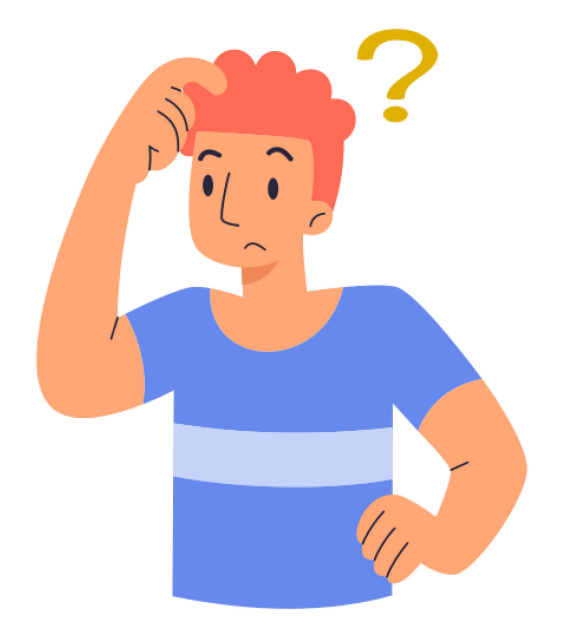

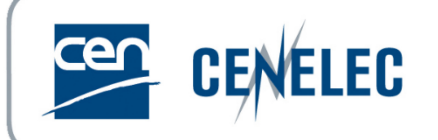

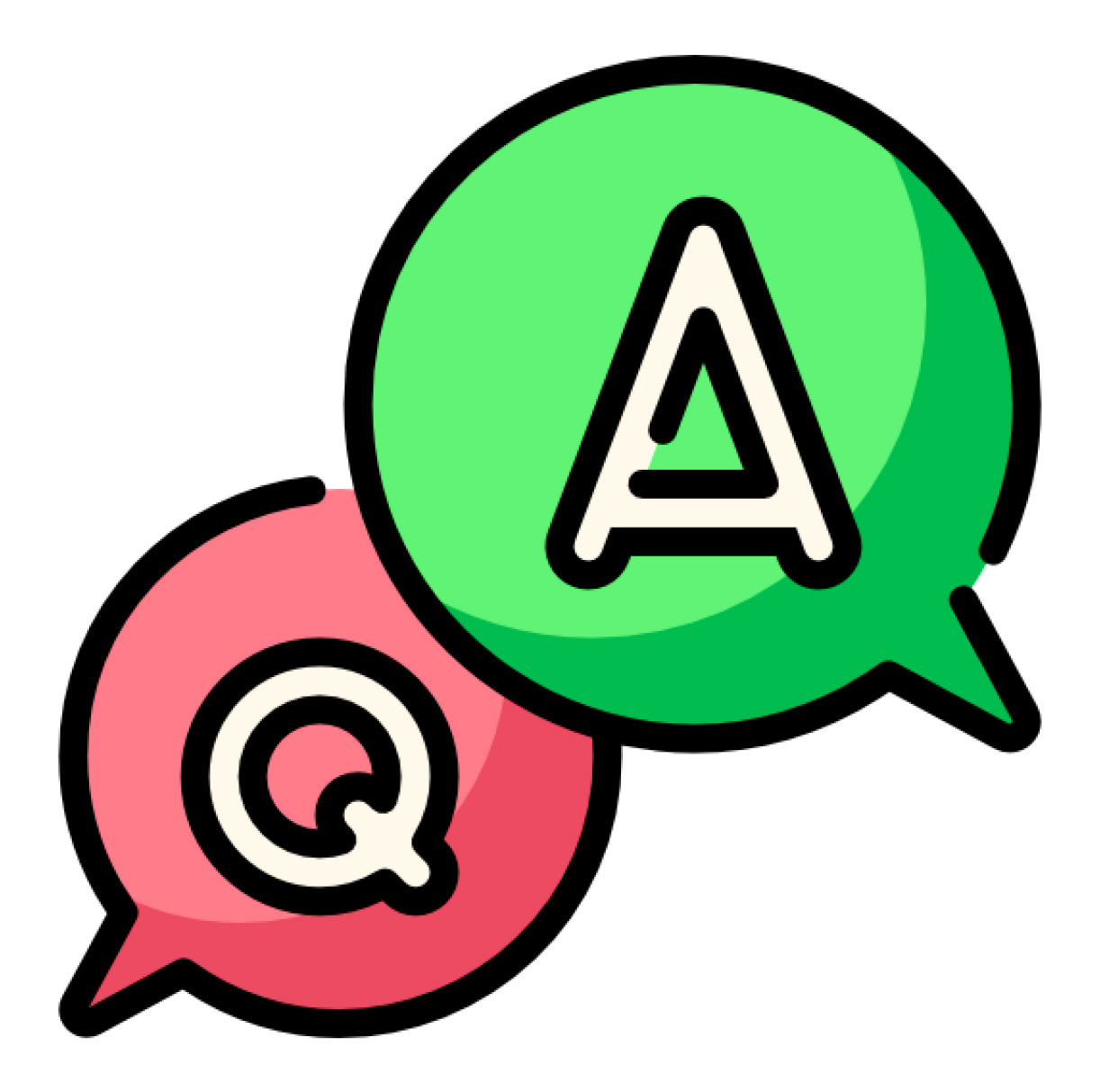